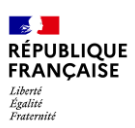

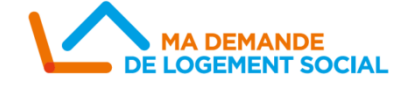

A destination des : Gestionnaires territoriaux & guichets

# Module de recherche Sur la Webapp SNE

Afin de faciliter la consultation et l'instruction des demandes de logement social, la WebApp SNE se dote d'un **nouveau module** de recherche. Dorénavant, les demandes sont mises à jour en continu et peuvent être recherchées grâce un jeu de filtres de recherche permettant d'affiner les résultats de façon précise et d'afficher les notes de cotation correspondantes. Cette fiche mémo vous présente ce module.

### **Renseigner une recherche**

Lorsque vous souhaitez faire une recherche pour consulter ou bien instruire une demande, cliquez sur **consultation** puis **module de recherche** sur la WebApp du SNE. Vous arrivez sur l'interface du module.

| Accueil Demande Consultation          |                                                                                                    |  |  |  |  |  |  |  |
|---------------------------------------|----------------------------------------------------------------------------------------------------|--|--|--|--|--|--|--|
|                                       |                                                                                                    |  |  |  |  |  |  |  |
| Madula da na chanada ak diinakuustian |                                                                                                    |  |  |  |  |  |  |  |
| Consultation                          | Module de recherche et a instruction                                                                                                    |  |  |  |  |  |  |  |
| ▶ Instruire<br>▶ Rechercher           | Critères de recherche                                                                                                    |  |  |  |  |  |  |  |
| h Suivre l'activité                   | Ville Code Bostal Tarditoire eu EDCT                                                                                                    |  |  |  |  |  |  |  |
| House de l'écherene                   | I man, Gove Poter, Performe de Ceca                                                                                                    |  |  |  |  |  |  |  |
| Utilisateur                           | Localisation souhaltée *                                                                                                    |  |  |  |  |  |  |  |
| Nom : Kiburse Alexandre               | Aucun enregistrement                                                                                                    |  |  |  |  |  |  |  |
| Profil : Guidhet Enregistreur         |                                                                                                    |  |  |  |  |  |  |  |
| From Couldred Enregistred             | Chassement du choix de la localisation Age du demandeur Nombre de personnes a loger Ressources mensuelles Revenu Fiscal de Référence Situation professionnelle Logement souhaité |  |  |  |  |  |  |  |
| recette                               | Composition familiale Etat de la demande Priorité Quartile d'appartenance                                                                                                    |  |  |  |  |  |  |  |
|                                       |                                                                                                    |  |  |  |  |  |  |  |
| Changer de profil                     |                                                                                                    |  |  |  |  |  |  |  |
| S Quitter l'application               | Afficher la note de cotation                                                                                                    |  |  |  |  |  |  |  |
|                                       | Anclier la note de cocation                                                                                                    |  |  |  |  |  |  |  |
|                                       |                                                                                                    |  |  |  |  |  |  |  |
|                                       | Rechercher 🗃 Retablir 🔟 Extraire 📷 Lditer les nones de synthese                                                                                                    |  |  |  |  |  |  |  |
|                                       | Aucun résultat                                                                                                    |  |  |  |  |  |  |  |

**Etape 1** : Cette première étape de la recherche consiste à **indiquer la ou les localisation(s) souhaitée(s)**. Renseignez la ville, le code postal ou bien l'EPCI puis cliquez sur « ajouter » pour l'enregistrer. *Cette étape est obligatoire pour pouvoir lancer la recherche par la suite*.

| Module de recherche et d'instruction                                                                                                    |  |  |  |  |  |
|----------------------------------------------------------------------------------------------------|--|--|--|--|--|
| Critères de recherche                                                                                                    |  |  |  |  |  |
| Localisation souhaitée 🖡                                                                                                    |  |  |  |  |  |
| Aucun enregistrement                                                                                                    |  |  |  |  |  |
| Classement du choix de la localisation Age du demandeur Nombre de personnes à loger Ressources mensuelles Revenu Fiscal de Référence Situation professionnelle Logement souhaité |  |  |  |  |  |
| Composition familiale     Etat de la demande     Priorité     Quartile d'appartenance                                                                                            |  |  |  |  |  |
| Afficher la note de cotation                                                                                                    |  |  |  |  |  |
|                                                                                                    |  |  |  |  |  |
| 🛗 Rechercher 🐚 Rétablir 🔝 Extraire 🔚 Editer les fiches de synthèse                                                                                                    |  |  |  |  |  |
| Aucun résultat                                                                                                    |  |  |  |  |  |

**Etape 2** : Une fois la localisation renseignée, vous pouvez ajouter le nombre de filtres souhaités. Lorsque le filtre est sélectionné, il est entouré d'un liseré rouge et les informations se retrouvent dans l'encadré « synthèse filtres sélectionnés » sur la droite de l'écran. Une fois les sélections faites, cliquez sur « rechercher » pour lancer la recherche.

| Module de recherche et d'instruction                                                                                       |                                                                                                    |  |  |  |  |  |  |
|----------------------------------------------------------------------------------------------------|----------------------------------------------------------------------------------------------------|--|--|--|--|--|--|
| r Critères de recherche                                                                                                    |                                                                                                    |  |  |  |  |  |  |
| Ville, Code Rostal. Territoire ou EPCI                                                                                     |                                                                                                    |  |  |  |  |  |  |
| r Localisation souhaitée *                                                                                                 |                                                                                                    |  |  |  |  |  |  |
| Commune, Territoire ou EPCI Supprimer une localisation souhaitée                                                           |                                                                                                    |  |  |  |  |  |  |
| 75009 - Paris 9ème arrondissement                                                                                          |                                                                                                    |  |  |  |  |  |  |
| Classement du choix de la localisation Age du demandeur Nombre de personnes à loger Ressources mensuelles Revenu Fiscal de | Référence Situation professionnelle Logement souhaité Composition familiale Etat de la demande Priorité Quartile d'appartenance |  |  |  |  |  |  |
| Affichar la nota de cotation                                                                                               | Synthèse filtres sélectionnés                                                                                                   |  |  |  |  |  |  |
|                                                                                                    | Age du demandeur                                                                                                    |  |  |  |  |  |  |
| _                                                                                                    | Age minimum du demandeur : 30 Age maximum du demandeur : 60                                                                     |  |  |  |  |  |  |
|                                                                                                    | Composition familiale                                                                                                    |  |  |  |  |  |  |
|                                                                                                    | Famile monoparentale                                                                                                    |  |  |  |  |  |  |
|                                                                                                    | Etat de la demande                                                                                                    |  |  |  |  |  |  |
|                                                                                                    | Active                                                                                                    |  |  |  |  |  |  |
|                                                                                                    | Quartile d'appartenance                                                                                                    |  |  |  |  |  |  |
|                                                                                                    | Quartile 1 Quartile 2                                                                                                    |  |  |  |  |  |  |
| 📓 Rechercher 🔄 Kettablir 🕢 Extraire 🔛 Editer les fiches de synthèse                                                        |                                                                                                    |  |  |  |  |  |  |

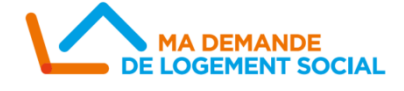

## Module de recherche Sur la Webapp SNE

**Etape 3 :** Une fois la recherche lancée, le tableau des résultats s'affiche avec les filtres sélectionnés repris dans les colonnes, avec les résultats triés selon la note de cotation de façon décroissante.

Plusieurs options s'offrent maintenant à vous :

- s'arrêter au tableau des résultats. Une flèche en haut des colonnes permet de les trier comme souhaité ;
- réinitialiser la recherche avec le bouton « rétablir » ;
- extraire les résultats de la recherche au format CSV via le bouton « extraire » ;
- générer des fiches de synthèse regroupant les informations des demandes une par une de façon synthétique (limité à 500 fiches).

| 🖀 Rechercher 箇 Rétablir 🖉 Extraine 🔛 Editer les fiches de synthèse                                           |                                                                                                    |                 |                    |                 |           |                               |                            |        |                            |        |         |      |
|----------------------------------------------------------------------------------------------------|----------------------------------------------------------------------------------------------------|-----------------|--------------------|-----------------|-----------|-------------------------------|----------------------------|--------|----------------------------|--------|---------|------|
| Pages 1 2 3 4 5 » 🐘 - Page 1 sur 45 - 10 lignes de l à 10 sur 446 - Nombre de lignes par page : 10 🔯 Changer |                                                                                                    |                 |                    |                 |           |                               |                            |        |                            |        |         |      |
| N° Unique 韋                                                                                                  | Localisation souhaitée ≑                                                                                     | EPCI souhaité 韋 | Nom de naissance 🖨 | Nom d'usage 🖨   | Prénoms 🖨 | Age du/des (co)demandeur(s) 💠 | Composition<br>familiale 🖨 | Etat 韋 | Quartiles d'appartenance 🖨 | Dalo 韋 | Syplo 🛊 | Vis. |
| 077 0503 472154 76992                                                                                        | Paris 9ème arrondissement                                                                                    |                 | TADJER             | OURAHMOUN       | MALIKA    | 58, 58, 58                    | Famille monoparentale      | Active | Quartile 1                 | non    | non     |      |
| 078 0502 097748 10034                                                                                        | Paris 9ème arrondissement                                                                                    |                 |                    | TAFERRANT       | Djamila   | 55, 55                        | Famille monoparentale      | Active | Quartile 1                 | non    | non     | 3    |
| 092 0505 310935 92025                                                                                        | Paris 9ème arrondissement                                                                                    |                 |                    | BAHRIA          | Mustapha  | 48, 48, 48, 51, 51, 51        | Famille monoparentale      | Active | Quartile 1                 | non    | non     |      |
| 092 0605 318190 92075                                                                                        | Paris 9ème arrondissement                                                                                    |                 |                    | RAZAFINDRATSIRA | Voahangy  | 57, 57, 57                    | Famille monoparentale      | Active | Quartile 1                 | non    | non     |      |
| 093 0599 018462 10059                                                                                        | Paris 9ème arrondissement                                                                                    |                 |                    | KANTE           | MOHAMED   | 55, 55                        | Famille monoparentale      | Active | Quartile 1                 | oui    | non     |      |
| 093 0710 366449 93001                                                                                        | Paris 9ème arrondissement                                                                                    |                 |                    | FTITA           | Mouna     | 36, 39                        | Famille monoparentale      | Active | Quartile 1                 | non    | non     |      |
| 094 0107 761304 94046                                                                                        | Paris 9ème arrondissement                                                                                    |                 |                    | ALLALI          | ABDELBAKI | 38, 38, 55, 55                | Famille monoparentale      | Active | Quartile 1                 | oui    | non     |      |
| 094 0610 953903 10167                                                                                        | Paris 9ème arrondissement                                                                                    |                 |                    | GASSAMA         | YDRISSA   | 49, 49                        | Famille monoparentale      | Active | Quartile 1                 | non    | non     |      |
| 111 0112 215831 75056                                                                                        | Paris 9ème arrondissement                                                                                    |                 | ETTABAA            | TARAFA          | NEZHA     | 41, 41, 41, 47, 47, 47        | Famille monoparentale      | Active | Quartile 1                 | oui    | non     |      |
| 111 0113 451113 75056                                                                                        | Paris 9ème arrondissement                                                                                    |                 | GRONNER            | BLOCH           | JUDITH    | 36, 36, 36, 40, 40, 40        | Famille monoparentale      | Active | Quartile 1                 | non    | non     |      |
| Pages 1 2 3 4 5 » м -                                                                                        | ages 1 2 3 4 5 » w - Pogs 1 sur 45 - 10 lignes de 1 à 10 sur 46 - Nombre de lignes par page : [30] 🔯 Champer |                 |                    |                 |           |                               |                            |        |                            |        |         |      |

#### Zoom 1 : affichage de la note de cotation

Afin de permettre l'affichage de la note de cotation dans le tableau des résultats, il est nécessaire de sélectionner **uniquement un seul EPCI**.

Si la note de cotation n'a pas encore été renseignée par l'EPCI, un tiret apparaitra dans la colonne « note de cotation » du tableau des résultats.

#### Zoom 2 : éviter les doublons dans le tableau des résultats

Afin d'éviter d'avoir plusieurs fois une même demande dans le tableau des résultats, deux choix s'offrent à vous :

- si plusieurs localisations souhaitées sont renseignées, il est nécessaire de sélectionner le filtre « classement du choix de la localisation » et de cocher <u>un seul choix</u> (voir capture d'écran ci-dessous) OU
- 2. si plusieurs cases sont cochées dans le filtre « classement du choix de la localisation » (ex: choix n°1, choix n°2, choix n°3), il ne faudra renseigner qu'une seule localisation souhaitée

| Module de recherche et d'instruction                                                                 |                                                                                                    |  |  |  |  |  |  |  |
|----------------------------------------------------------------------------------------------------|----------------------------------------------------------------------------------------------------|--|--|--|--|--|--|--|
| - Critères de recherche                                                                              |                                                                                                    |  |  |  |  |  |  |  |
| Ville, Code Postal, Territoire ou EPC1 🔲 🛱 Ajouter                                                   |                                                                                                    |  |  |  |  |  |  |  |
| □ Localisation souhaitée*                                                                            |                                                                                                    |  |  |  |  |  |  |  |
| Commune, Territoire ou EPCI Supprimer une localisation souhaitée                                     |                                                                                                    |  |  |  |  |  |  |  |
| 75009 - Paris 9ème arrondissement                                                                    | x                                                                                                  |  |  |  |  |  |  |  |
| 75001 - Paris 1er arrondissement                                                                     | ×                                                                                                  |  |  |  |  |  |  |  |
| Classement du choix de la localisation Age du demandeur Nombre de personnes à loger Ressources mense | elles Revenu Fiscal de Référence Situation professionnelle Logement souhaité Composition familiale |  |  |  |  |  |  |  |
| Etat de la demande     Priorité     Quartile d'appartenance                                          | Etat de la demande Priorité Quartile d'appartenance                                                |  |  |  |  |  |  |  |
| Choix nº 1                                                                                           |                                                                                                    |  |  |  |  |  |  |  |
| Choix nº 2                                                                                           |                                                                                                    |  |  |  |  |  |  |  |
| Choix nº 3                                                                                           |                                                                                                    |  |  |  |  |  |  |  |
| Choix 1 à 5                                                                                          |                                                                                                    |  |  |  |  |  |  |  |
|                                                                                                    |                                                                                                    |  |  |  |  |  |  |  |
| Effacer Valider                                                                                      |                                                                                                    |  |  |  |  |  |  |  |